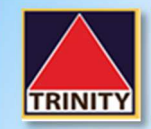

## คู่มือสมัครบริการหักบัญชีอัตโนมัติ <mark>ATS</mark> KBANK ผ่าน ATM

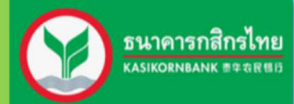

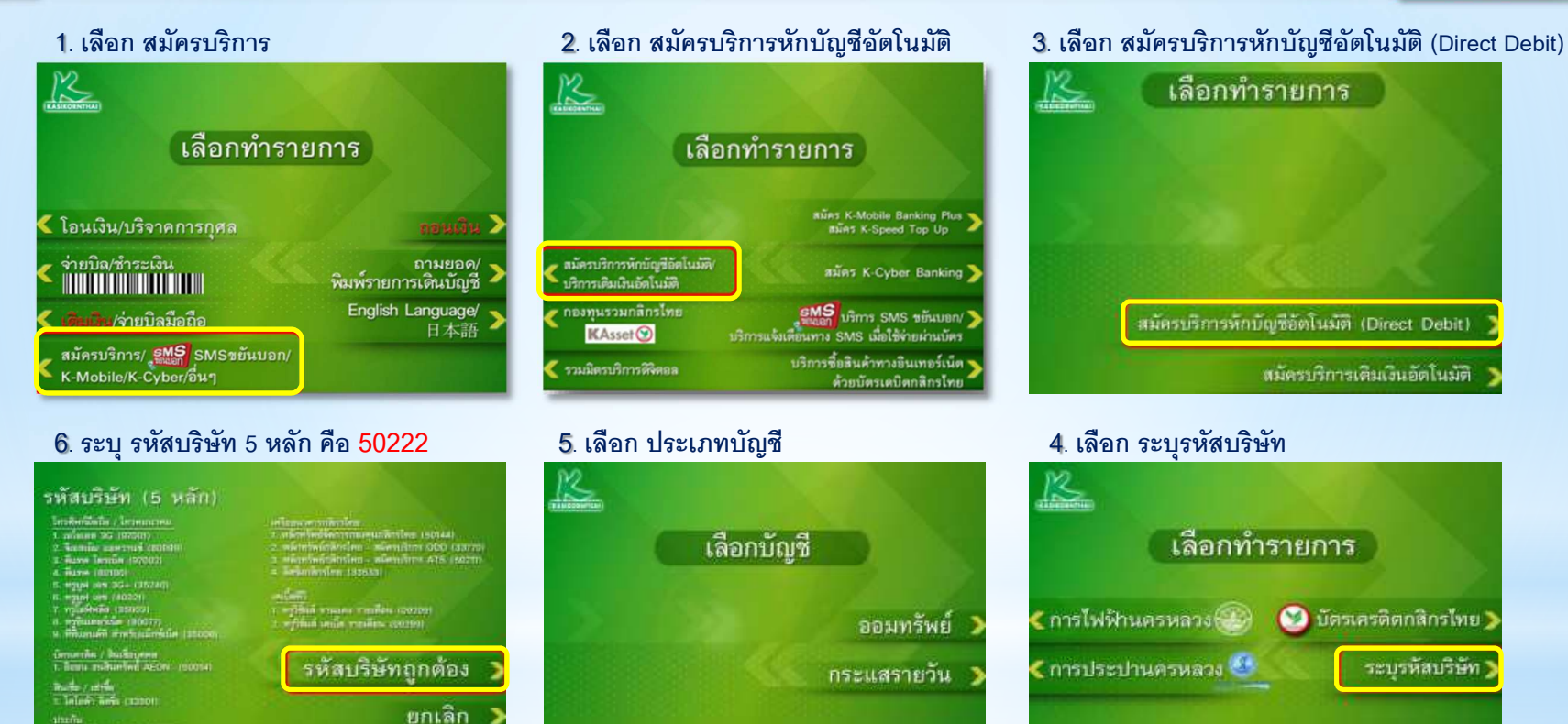

## 7. ระบุ เลขที่บัญชีชี้อขายหลักทรัพย์

dadmetralida (2000) Alabamiakanaaridad - alaa 2009

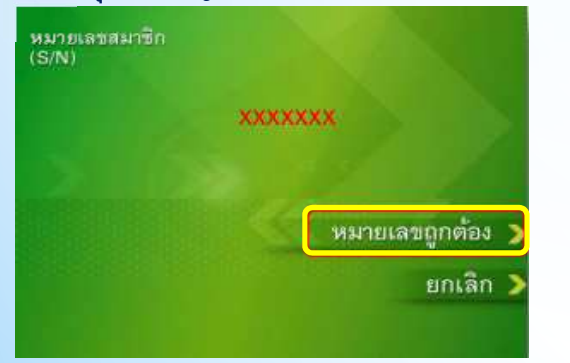

## 8. เลือก ยืนยันการทำรายการ

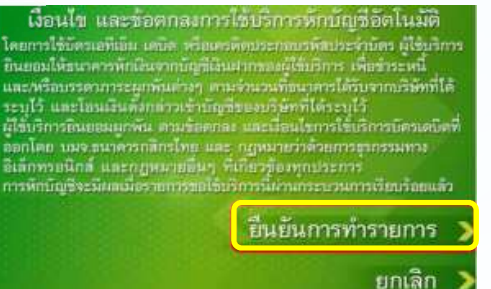

## โปรดส่งรูปถ่าย Slip ยืนยันการสมัคร มาที่ Directdebit\_ATS@trinitythai.com

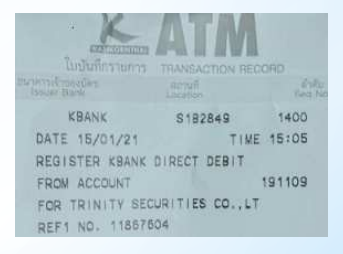

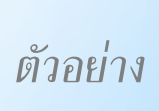